#### YILLIK ATIK BEYANI NASIL YAPILIR?

1- ENTEGRE ÇEVRE BİLGİ SİSTEMİNE GİRİLİR.

| 🧭 e-Devlet Kapısı 🗙 🕇                                                    |                                                                                                    |                                                                                                    |                                                                           |                                                   |                           | - t                   | 5  | × |
|--------------------------------------------------------------------------|----------------------------------------------------------------------------------------------------|----------------------------------------------------------------------------------------------------|---------------------------------------------------------------------------|---------------------------------------------------|---------------------------|-----------------------|----|---|
| $\leftarrow$ $\rightarrow$ C $\square$ giris.turkiye.gov.tr/Giris/gir?oa | uthClientId=f8efb916-6b99-11e6-8b77-86f                                                                                                    | 0ca893d3&continue                                                                                                    | =https%3A%2F%2F                                                           | giris.turkiye.gov.tr%2FOAuth2A                    | uthorizationServer%2FAuth | <b>0-7</b> 🟠          | 6  | : |
|                                                                          | e-Devlet Kapısı Kimlik Doğrular<br>Giriş Yapılacak Adres https://ecbs.cevi<br>Giriş Yapılacak Uygulama Entegre Çevre B<br>e-Devlet Şifresi<br>T.C. Kimlik Numaranız ve e-Devlet Şifren<br>yerden devam edebilirsiniz Q. e-Devlet | na Sistemi<br>e.gov.tr/account/signi<br>igi Sistemi<br>igi e-imza a<br>zi kulianarak kimiiĝiniz<br>ç Şifresi Nedir, Nasi Al | inCaliback<br><b>«</b> T.C. Kimlik Kartı<br>doğrulandıktan sonrı<br>İnnr? | 📻 İnternet Bankacılığı<br>a işleminize kaldığınız |                           |                       |    |   |
|                                                                          | * T.C. Kimlik No                                                                                                    | lavye 🕫 Yazarken G                                                                                                    | Sizle                                                                     |                                                   |                           |                       |    |   |
|                                                                          | E Sanal K<br>* e-Device Q<br>telefonunuzor                                                                                                    | lavye A Şifremi Unu<br>şifrenizi unutmanız dun<br>n yenileme işlemi yapabili                                                | uttum<br>rumunda doğruladığınız<br>lirisiniz.                             | c cep                                             |                           |                       |    |   |
|                                                                          | © 2021, Ankara - Tüm Hakları Saklıdır                                                                                                    | lptal Et Giriş                                                                                                    | Gizlilik ve G                                                             | üvenlik Hızlı Çözüm Merkezi                       |                           |                       |    |   |
| A D 単 C A 単                                                              | 🤌 💶 🙍                                                                                                    |                                                                                                    |                                                                           |                                                   | 😮 ^ 🖮 🦟                   | \$× 09:14<br>13.01.20 | 21 | D |

2- Açılan ekranda sol taraftaki TESİS ŞUBE LİSTESİ seçilir.

| 💩 Entegre Çevre Bilgi Sistemi                   | ×         | +                                                                             |                     |                                                                             |                               |                                                 |                                      | - 0 ×                                                        |
|-------------------------------------------------|-----------|-------------------------------------------------------------------------------|---------------------|-----------------------------------------------------------------------------|-------------------------------|-------------------------------------------------|--------------------------------------|--------------------------------------------------------------|
| $\leftarrow$ $\rightarrow$ C $\square$ ecbs.cev | re.gov.tr |                                                                               |                     |                                                                             |                               |                                                 |                                      | २ ☆ 💿 :                                                      |
| EÇBS 🔮                                          |           |                                                                               |                     |                                                                             |                               | 📀 Sorun Bildir                                  | 🕜 Sikça S                            | iorulan Sorular 🚯 Yardım 🚺 Çıkış                             |
| SAIT ERDOĞAN<br>Kullanıcı                       |           | AAT/DDD Proje Onayları                                                        | 5                   | Akümülatör Depozito Bilgi Sistemi                                           | $\dot{\odot}$                 | Ambalaj Bilgi Sistemi                           | 9                                    | Atık Pil ve Akümülatörlerin Kontrolü                         |
| 🗓 Hesap (Firma, Kurum)                          | 5         | Atık Yönetim Uygulaması<br>(TABS/MoTAT/KDS)                                   | ٥                   | Atıksu Bilgi Sistemi                                                        |                               | BEKRA Bildirim Sistemi                          |                                      | Büyük Yakma Tesisleri Bilgi Sistemi                          |
| Bilgilendirme                                   |           | Çevre İthalat/İhracat İzinleri<br>Uygulaması                                  |                     | Çevre İzin ve Lisans Uygulaması (e-<br>izin)                                | À                             | Denizcilik Atıkları Uygulaması (DAU)            | fil                                  | Düzensiz Atık Depolama                                       |
| 🖾 Yardım Masası 🛛 🔇                             | 6         | E-Denetim                                                                     | 0                   | EEE ve AEEE Bilgi Sistemi                                                   | 1                             | EKOK Metal                                      | 88                                   | e-OBK                                                        |
|                                                 | 0         | F-gaz Ekipman Operatörleri Merkezi<br>Veri Tabanı (EKOMVET)                   | ۲                   | F-gaz Faaliyet Raporları Veri Tabanı<br>(FARAVET)                           | Å                             | Gönüllü Karbon Piyasası Proje Kayıt<br>Sistemi  |                                      | Güvenlik Bilgi Formu Bildirim Sistemi                        |
|                                                 | Þ         | Kimyasal Kayıt Sistemi                                                        | 24                  | Kimyasal Madde Envanter Bildirim<br>Sistemi                                 | 9                             | Kirlenmiş Sahalar Bilgi Sistemi                 | ف                                    | Laboratuvar Yetkilendirme                                    |
|                                                 | 0         | Merkezi Laboratuvar Belirleme<br>Sistemi (MELBES)                             | Ø                   | Ozon Tabakasını İncelten Maddeler<br>(OTİM)                                 | ø                             | Ömrünü Tamamlamış Araçlar (ÖTA)                 | $\Phi \Phi$                          | PCB Envanteri (PCB)                                          |
|                                                 | 6         | Sera Gazları İzleme, Raporlama ve<br>Doğrulama                                | 6                   | Sıfır Atık Bilgi Sistemi                                                    | ٢                             | Tabiat Varlıklarını Koruma ve İzleme<br>Sistemi |                                      | Yeterlik Uygulaması (Çevre Görevlisi<br>İşlemleri)           |
|                                                 | Akta      | Aktarılmış Firma/Tesis İşlemle<br>rılmış firma ve tesisler ile işlem yapmak i | ri<br>çin aşağıdaki | Danışman Firma ve Ç<br>Danışman Firma ve Çevre Gö<br>verilən Firma Tacicler | cevre Görev<br>revlilerinin d | rlisi İşlemleri<br>anışmanlık hizmeti           | <b>Yeni Firma</b><br>a kayıdı için t | / <b>Tesis Kayıt İşlemleri</b><br>ıklayınız                  |
| ■ 2 0 単                                         | C         | rşienner sırası ne yapılmalıdır,                                              | 0                   | venien rinna/Tesisier                                                       | не қантаур                    | 2. Kayıtlı firr                                 | manın yetkili                        | si olmak icin tıklayınız<br>? ^ @ @ 1 4× 09:13<br>13.01.2021 |

3- Tesis Şube Listesinde atık beyanı yapılacak olan tesisinin ünvanına tıklanır.

| 🚵 Entegre Çevre Bilgi Sistemi | × -           | +              |                    |                                                                                                    |              |                   |                 |                   |                 | - 0                 | ×            |
|-------------------------------|---------------|----------------|--------------------|----------------------------------------------------------------------------------------------------|--------------|-------------------|-----------------|-------------------|-----------------|---------------------|--------------|
| ← → C a ecbs.cevre            | re.gov.tr/Pag | ge/?q=WY2/u    | JXce7d1kyxyK       | 5nsxRP+42nmb387bz/01+ODUmfKfWKq76QfzrdvzKCHUa                                                                                                    | IgQQ/I/FOJ0H | 2V5EH0DU6XX0iW+j2 | zKz6jCAmGi9E    | c8xkB60=          | e               |                     | ) :          |
| EÇBS                          |               |                |                    |                                                                                                    |              | 😔 Sor             | un Bildir ( ? S | akça Sorulan So   | rular 🕕 Ya      | rdim 🗈 Ç            | <b>ak</b> ış |
|                               | Tesis/Şı      | ube Listesi    |                    |                                                                                                    |              |                   |                 |                   |                 |                     |              |
| Anasayfa                      |               |                |                    |                                                                                                    |              |                   |                 |                   |                 |                     |              |
| 🛄 Hesap (Firma, Kurum)        | 25            | ✓ kayıt gös    | ster               |                                                                                                    |              |                   | Ara:            |                   |                 | Dışa Aktar 🕶        |              |
| 🚍 Tesis (Şube) Listesi        | No.           | Tipi           | <mark>ски</mark> 🗘 | Unvan                                                                                                    | Vergi No     | il $\diamond$     | İlçe            | Başvuru<br>Durumu | Tesis<br>Durumu | İşlemler            |              |
| 🐥 Bilgilendirme 🛛 🕘           | Nc            | Тірі           | ÇKN                | Unvan                                                                                                    | Vergi No     | il                | İlçe            | Başvurı           | Tesis D         | İşlemle             |              |
| 🖼 Yardim Masası 🛛 🔇           | 1             | Tesis/<br>Şube | 226524078          | DEHA BİTKİSEL ATIK YAĞ TOPLAMA GERİ KAZANIM<br>BİDDİZEL ÜRETİMİ SANAYİ VE TİCARET ANONİM<br>ŞİRKETİ<br>ACIBADEM Məhallesi, CECEN SOKAK, No. 19 c-19, ÜSRÜDAR,<br>ISTANBUL, Türkiye (UAVT Kodu-3627702032)                                     | 8300391251   | İSTANBUL          | ÜSKÜDAR         | •                 | 0               | 0                   |              |
|                               | 2             | Tesis/<br>Şube | 229080416          | DEHA BİTKİSEL ATIK YAĞ TOPLAMA GERİ KAZANIM<br>BİODİZEL URT. SAN. VE TİC. A. ŞBURŞA GDA<br>BURŞAŞIRMAZDENLER Məhalies, 30 BUCK ŞANAYI SITESİ KÜME<br>EVLER, No: 18-, KARAÇABEY,TÜRİYE (UAVT Kodu: 2190401550)                                 | 8300391251   | BURSA             | KARACABEY       | ۰                 | 0               | 0                   |              |
|                               | 3             | Tesis/<br>Şube | 232281468          | DEHA BİTKİSEL ATIK YAĞ TOPLAMA GERİ KAZANIM<br>BİODİZEL ÜRETİMİ SANAYİ VE TİC. A.ŞİKİTELLİ ARA<br>DEPOLAMA TESİSİ<br>SITANBULİKİTELİ OSB Mahallesi, ATATÜRI: OTO SANAYİ SİTESİ<br>SORAK, No: SHT., BAŞAKŞEHİR, Türkiye (UAVT Kodu 1325549036) | 8300391251   | İSTANBUL          | BAŞAKŞEHİR      | ۰                 | 0               | 0                   |              |
|                               | 4             | Tesis/<br>Şube | 260361570          | DEHA BİTKİSEL ATIK YAĞ TOPLAMA GERİ KAZANIM<br>BİODİZEL ÜRETİMİ SANAYİ VE TİCARET A.Ş EDİRNE<br>ARA DEPOLAMA TESİSİ<br>MERKEZ MAHALESİ 19 MAYIS 3 SOKAK NO'2 R. LALAPAŞA, EDİRNE<br>(UAVT Kodu kayıtıl deği)                                  | 8300391251   | EDIRNE            | LALAPAŞA        | ۰                 | 0               | 0                   |              |
|                               | 5             | Tesis/<br>Şube | 222628428          | DEHA BİTKİSEL ATIK YAĞ TOPLAMA GERİ KAZANIM<br>BİDDİZEL ÜRETİMİ SANAYİ VE TİCARET A.Ş. DİLOVASI<br>ŞUBESİ                                                                                                    | 8300391251   | KOCAELİ           | DİLOVASI        | ۰                 | 0               | 0                   |              |
| ■                             | C ;           |                | 6                  | <b>1</b>                                                                                                    |              |                   |                 | <b>(</b> ) ^      | ۹ <i>ش</i> م×   | 09:16<br>13.01.2021 | 5            |

4- Açılan sayfada Uygulama Listesi seçilir ve Atık Yönetim Uygulaması (TABS/MoTAT/KDS) açılır.

| 💩 Entegre Çevre Bilgi Sistemi                       | × +                                                                                                    | - 0 ×                                                                                                    |
|-----------------------------------------------------|----------------------------------------------------------------------------------------------------|----------------------------------------------------------------------------------------------------|
| $\leftrightarrow$ $\rightarrow$ C $\cong$ ecbs.cevr | e.gov.tr/Page/?q=qswVCWulv+RKOAm0PkEMKV3vmTEu8a65                                                                                                    | NaKEniJGB3hXOwhSg60AEASWE7he8ez7x4NMLYKUIVL6dWhBoJzteEDUCVF3Fl2K/hAe10UcIPLG87cKq 🍳 🖈 👩 🗄                                                                                                    |
| ECBS P                                              |                                                                                                    | Sorun Bildir 🚱 Sitiça Sorulan Sorular 🕚 Yardım 📴 Çıkuş                                                                                                    |
| SAİT ERDOĞAN<br>Kullanıcı                           | Tesis/Şube Bilgileri                                                                                                    |                                                                                                    |
| 🖨 Anasayfa<br>—                                     | 📱 Tesis/Şube Bilgisi 🔍 Konum 😩 Yetkili Listesi                                                                                                    | 🛄 Uygulama Listesi 🚯 Başvuru Tarihçesi 🕥 Değişiklik Tarihçesi 🏢 Belge Listesi                                                                                                    |
| 📱 Hesap (Firma, Kurum)                              | DEHA BİTKİSELATIK YAĞ TOPL.GERİ<br>KAZ.BİODİZEL ÜRETİMİ SAN. VE TİC .A.Ş.<br>(İZMİR GDA)                                                                                            | J Tell n<br>3943316 (Varsayılan) [2] ■                                                                                                    |
| 🐥 Bilgilendirme 🛛 🔄                                 | Çevre Kimlik No         223223666           Vergi Dairesi         ÜSKÜDAR           Vergi No         8300391251           Durumu         Aktir           Onay Durumu         Onaylı |                                                                                                    |
|                                                     | Bağlı Olduğu Firma Bilgileri                                                                                                    | K esi Eke ♥                                                                                                    |
|                                                     | Çevre Kimlik No 217639008<br>Utwan DEHA BTIYGEL ATIK<br>YAĞ TOPLANA GERİ<br>KAZANIM BİODİZEL<br>ÜRETİMİ SANAYİ VE<br>TİCLABET ANNIMIM                                               | Adres     IZMÍR KEMALPASA Mahallesi, 7419/5 SOKAK, No: 9 A-, BORNOVA, Türkiye (UAVT Kodu:1072061342) (Varsayılan)                                                                                                    |
|                                                     | Vergi Dairesi         ŞİRKETİ           Vergi Dairesi         ÜSKÜDAR           Vergi No         8300391251           Hesap Tipi         Firma           SGK No         1267383     | Faaliyet Kodu     20.99 13 - Byodzei, vb. biyoyakti imalati (bitkisel veya hayvansal yeğlardan elde edilen uzun zinciriti yağ astiterinin mono<br>aikli esterleri) (%70 veya daha fazla petrol yağı ile kanştınılmış biyodizelden ürünler har(;) ( <b>Değiştirilenez</b> ) =<br>38 22.01 - Terlikleil akidanı siahı ve bertaraf edilmesi (tehlikeli atkidanı siahını vapan tesisiknin işletilmesi, zararlı atkidanı vok |
|                                                     | Hesap Durumu Aktif<br>Onay Durumu Onayli                                                                                                    | edilmesi kçin kullanılmış malların bertarafı vb. faaliyetler) (radyoaktif atkidar hariç) 📷<br>• 46.71.01 - Sın yakıtlar ve bunlarla ilgili üünlerin toptan ticareti (ham petroi, ham yağı mazot, benzin, biodizel, fuel oli, gaz yağı, madeni                                                                                                    |
|                                                     | <ul> <li>Tesis Adres Bilgilerini</li> <li>UAVT Koduna Göre Güncelle</li> <li>Başvurusu</li> </ul>                                                                                   | yagiar, gres yagian vo.) (begiştirilemez) 📲                                                                                                    |
|                                                     | 📡 Unvan Değişiklik 🕨 🕨 Tesis Devir Başvurusu                                                                                                    |                                                                                                    |
| 目 P O 目                                             | C 📃 🤛 🏉 🖬 🚾 📀 🚿                                                                                                    | () ∧ ⊞ @ 4× 09:18<br>13.01.2021 1                                                                                                    |

5- Atık Yönetim uygulamasında Sol taraftaki ATIK BEYAN SİSTEMİ ( TABS ) Seçilir.

| T.C.<br>ÇEVRE VE ŞEHİRCİLİK<br>BAKANLIĞI |                           |                     |                                                           |
|------------------------------------------|---------------------------|---------------------|-----------------------------------------------------------|
| Anasayfa                                 |                           |                     |                                                           |
| Atık Beyan Sistemi (TABS) 🔻              | Tesis<br>Tesis Kodu       | DEH<br>0710         | BİTKİSEL ATIK YAĞ TOPLAMA (                               |
| Atık Taşıma İşlemleri 🛛 🔻                | Vergi No                  | 8300                | 391251                                                    |
| Atık Gönderim İşlemleri 🔹 🔻              | Adres<br>İl / İlçe<br>Tel | ŞER<br>İSTA<br>2163 | IFALI MAHALLESI BARBAROS CAD<br>NBUL / ÜMRANİYE<br>943316 |
| Raporlar 🗸 🗸                             | E-posta                   | info                | @dehabiodizeL.com.tr                                      |
| Duyurular                                |                           |                     |                                                           |
| Sıkça Sorulan Sorular                    | Tarih                     | Bildiren            | Tesis                                                     |
| Yardım Dokümanları                       | 0 19.12.201               | 7 09:11 cqyi        | GERİ KAZANIM BİODİZEL ÜRE<br>VE TİCARET ANONİM ŞİRKET     |
|                                          | K ( 1                     | /1 🕨 🕅              |                                                           |
| ileuşini -                               |                           |                     |                                                           |

# 6- Alt sekmesinde bulunan 2020 YILI BEYANI GİR/GÜNCELLE seçilir.

| MOTAT KDS | × +                             |                                   |               |                                                                                                    |              |                                                             |                                    |                            |             | - 6   | 9  |
|-----------|---------------------------------|-----------------------------------|---------------|----------------------------------------------------------------------------------------------------|--------------|-------------------------------------------------------------|------------------------------------|----------------------------|-------------|-------|----|
| → C .     | 🛦 Güvenli değil   motatkds.ce   | vre.gov.tr/MotatKE                | OS/index.zul? | code=611181a1-df65-40a4-b3bf-4f0                                                                                  | 4c04900bf    |                                                             |                                    |                            | Q           | ☆     | s  |
|           |                                 |                                   |               | Atık                                                                                                    | /ör          |                                                             | <b>ygul</b><br>:1 Adi : 3444510142 | aması<br>8 Oçıkış          |             |       |    |
| A         | Anasayfa                        |                                   |               | Τ                                                                                                    | esis Bil     | gileri                                                      |                                    |                            |             |       |    |
|           | Atık Beyan Sistemi (TABS) 🔺     | Tesis<br>Tesis Kodu               |               | DEHA BİTKİSELATIK YAĞ TOPL.GERİ KAZ.E<br>20288                                                                    | İODİZEL ÜRI  | ETİMİ SAN. VE TİC .A.Ş. (İZMİR GI                           | DA)                                |                            |             |       |    |
|           | Beyan Listesi                   | Tesis Çevre Kimlik Nu<br>Vergi No | marası (ÇKN)  | 223223666<br>8300391251                                                                                           |              |                                                             |                                    |                            |             |       |    |
|           | 2020 Yılı Beyanını Gir/Güncelle | il / lice                         |               | MALPAŞA Mahallesi, 7419/5 SOKAK,                                                                                  | No: 9 A-, BO | RNOVA,Türkiye                                               |                                    |                            |             |       |    |
|           | Atık Kabul İşlemleri 🛛 🔻        | Tel                               | 1             | 2163943316                                                                                                    |              |                                                             |                                    |                            |             |       |    |
|           | Kütle Denge İşlemleri 🛛 🔻       | E-posta                           |               | s.erdogan@dehabiodizel.com.tr                                                                                     |              |                                                             |                                    |                            |             |       |    |
|           | Atik Cândarim İslamlari —       |                                   |               | Bild                                                                                                    | irilen S     | orunlar                                                     |                                    |                            |             |       |    |
|           |                                 | Tarih                             | Bildiren      | Tesis                                                                                                    | Kaynak       | Konu                                                        | Cevap Tar.                         | Cevaplayan                 | Dosva       |       |    |
|           | Stoklar 🗸                       | 02.10.2018 14:02                  | 34445101428   | 20288 - DEHA BİTKİSELATIK YAĞ TOPL.GERİ<br>KAZ.BİODİZEL ÜRETİMİ SAN. VE TİC .A.Ş.<br>(İZMİR GDA) (ÇKN: 223223666) | Sistem       | KÜTLE DENGE ONAY<br>KALDIRMA İŞLEMİ                         | 02.10.2018 14:18                   | Muhammed Emin Kayabaşı     |             |       |    |
|           | Raporlar 🗸                      | 0 18.04.2018 21:50                | ydex          | 20288 - DEHA BİTKİSELATIK YAĞ TOPL GERİ<br>KAZ BİODİZEL ÜRETİMİ SAN. VE TİC. A.Ş.                                 | Sistem       | TESİS DIŞINA GÖNDERİLEN<br>ATIKLARIN STOK<br>HAREKETLERİNDE | 19.04.2018 10:23                   | Elif ÖZEK                  |             |       |    |
|           | Juyurular                       |                                   |               | (IZMIR GDA) (ÇKN: 223223000)                                                                                      |              | GÖRÜNMEMESİ                                                 |                                    |                            |             |       |    |
| S         | Sıkça Sorulan Sorular           |                                   |               |                                                                                                    |              |                                                             |                                    | [1-2/2] 🖼 #5               |             |       |    |
| Y         | ardım Dokümanları               |                                   |               | 🛟 Yeni S                                                                                                    | orun E       | Bildir                                                      |                                    |                            |             |       |    |
| т         | ēsis Ayarları                   |                                   |               | Lisa                                                                                                    | nslar /      | Belgeler                                                    |                                    |                            |             |       |    |
| 0         | letisim                         |                                   |               | Atık                                                                                                    | İsleme L     | isansları                                                   |                                    |                            |             |       |    |
|           | 4                               | Lisans Numarası<br>GDB-35-02      |               | Belge Sayısı / Dosya Num<br>2012-3                                                                                | arası Ko     | nusu                                                        | Başlangıç Tarihi<br>11.12.2015     | Bitiş Tarihi<br>13.11.2017 |             |       |    |
|           |                                 | GFB-58-0I-70927-R                 | 13            | 70927                                                                                                    | OI           | c                                                           | 7.06.2017                          | 07.06.2018                 |             |       |    |
|           |                                 | GFB-58-OI-0-150/E.3               | 21118-R13     | 0-150/E.21118                                                                                                    | OI           | 2                                                           | 3.01.2018                          | 23.01.2019                 |             |       |    |
| ρ         | D 🛱 💽 🔒 🗸                       | > 🏉 🔊                             | w (           | 0                                                                                                    |              |                                                             |                                    | <b>?</b> ^ <b>=</b>        | <i>€</i> 4× | 09:22 | 21 |

### 7- TESİS BİLGİSİ GÜNCELLEME

Açılan ekranın üst tarafından işletmeye ait bilgiler yer almaktadır. Bilgilerin güncel ve doğruluğundan emin olmak gerekmektedir. Sağ üst kısımda bulunan TESİS BİLGİLERİ GÜNCELLE kısmından bilgileri güncelleyebilirsiniz.

| MOTAT KDS                         | × +                            |                     |                       |                             |                            |                  |                       |                                             | - 0                  | ×   |
|-----------------------------------|--------------------------------|---------------------|-----------------------|-----------------------------|----------------------------|------------------|-----------------------|---------------------------------------------|----------------------|-----|
| $\leftrightarrow$ $\rightarrow$ G | A Güvenli değil   motatkds.cev | /re.gov.tr/MotatKDS | /index.zul?code       | =611181a1-df65-40a4-b       | 3bf-4f04c04900bf           |                  |                       |                                             | Q ☆                  | s : |
|                                   |                                |                     |                       | Atı                         | k Yön                      | etim             | Uygı                  | laması                                      |                      |     |
|                                   | ***                            |                     |                       |                             |                            |                  | Kullanıcı Adı : 34445 | 5101428 🕕 Çıkış                             |                      |     |
|                                   | Anasayfa                       |                     |                       |                             | Atık Beyan F               | ormu             |                       |                                             |                      |     |
|                                   | Atık Beyan Sistemi (TABS) 🔻    | Tesis Adı           | DEHA BİTKİSEI<br>GDA) | LATIK YAĞ TOPL.GERİ KAZ.B   | IODİZEL ÜRETİMİ SAN. VE    | TİC .A.Ş. (İZMİR | 🥜 Tesis Bilgiler      | rini Güncellemek İçin Tıklayınız.           |                      |     |
|                                   | Atık Kabul İşlemleri 🛛 👻       | Tesis Adresi        | IZMIR,KEMALP          | AŞA Mahallesi, 7419/5 SOKAK | , No: 9 A-, BORNOVA,Türk   | tiye             |                       |                                             |                      |     |
|                                   | Kütle Denge İşlemleri 🛛 👻      |                     |                       | Vergi Nun                   | iarasi 8300391251          |                  | Personel Sayisi       | 2                                           |                      |     |
|                                   | Atık Gönderim İşlemleri 🗸 🗸    | Tesis Telefon       | 2163943316            | Tesis Fak                   | 2627541651                 |                  | Tesis E-Mail          | s.erdogan@dehabiodizel.com.tr<br>2627541656 |                      |     |
|                                   | Stoklar 🗸                      | Yil                 | 2020                  | Beyan Du                    | rumu Hazırlık Aşar         | nasında          |                       | 2021041050                                  |                      |     |
|                                   | Raportar 🗸                     | Tesis Kodu (N/      | ACF) Bilaileri        | NACE Bilgilerini            | Güncellemek İçin Tıklayını | z.               |                       |                                             |                      |     |
|                                   | Duyurular                      | Nace                | ··, -··g····          | 0                           | Kanasite                   | Birim            | A# 5                  | Sektör (Varea)                              |                      |     |
|                                   | Sıkça Sorulan Sorular          |                     |                       |                             |                            |                  | Pare                  | (value)                                     |                      |     |
|                                   | Yardım Dokümanları             |                     |                       |                             |                            |                  |                       |                                             |                      |     |
|                                   | Tesis Avarları                 |                     |                       |                             |                            |                  |                       |                                             |                      |     |
|                                   | İletisim                       | 🔞 Beyan Edilect     | ek Atığım Yok         | 📀 Beyan Edilecek Atığım Va  | r                          |                  |                       |                                             |                      |     |
|                                   |                                |                     |                       |                             | _                          |                  |                       |                                             |                      |     |
|                                   |                                |                     |                       |                             |                            |                  |                       |                                             |                      |     |
|                                   |                                |                     |                       |                             | v 20201230.028b731 (07.0   | 1.2021 14:00)    |                       |                                             |                      |     |
|                                   |                                |                     |                       |                             |                            |                  |                       |                                             |                      |     |
|                                   |                                |                     |                       |                             |                            |                  |                       |                                             |                      |     |
| م                                 | o 🛱 💽 📻 🏼                      | - 🏉 💶               | 🔹 🌔                   |                             |                            |                  |                       | () ^ 🖮 🦟 (                                  | × 09:24<br>13.01.202 | 5   |

#### 8- NACE BİLGİLERİ EKRANI

İşletmenin faaliyetine bağlı olarak NACE kodları farklılık göstermektedir. Vergi levhanızdaki NACE kodunu girmelisiniz.

NACE kodunun yanında bulunan KAPASİTE kısmına işletmenizin varsa kapasite raporundaki miktarı yazınız. Kapasite raporundan muaf olan işletmeler için,

ÖRNEK : Bir Otel işletmesi 2020 yılında kaç kişiye hizmet verdiyse kapasite miktarı olarak çıkan miktar girilebilir.

ÖRNEK: FAST FOOD işletmesi günlük kaç menü satıyorsa çıkan miktarı 365 ile çarpıp sonunda çıkan miktarı yazabilirler.

|                                   | >> × +                    |                                                                                                    |                                                                                        |                                                                           |                                           | - 0 ×           |
|-----------------------------------|---------------------------|----------------------------------------------------------------------------------------------------|----------------------------------------------------------------------------------------|---------------------------------------------------------------------------|-------------------------------------------|-----------------|
| $\leftrightarrow$ $\rightarrow$ C | 🛦 Güvenli değil   motatk  | s.cevre.gov.tr/MotatKDS/index.zul?code=611181a1-df65-40a4                                                                                                    | 1-b3bf-4f04c04900bf                                                                    |                                                                           |                                           | ९ ☆ ७ :         |
|                                   |                           | At                                                                                                    | ık Yöneti                                                                              | m Uygu                                                                    | laması<br>1428 Oçıkış                     | Î               |
|                                   | Anasayfa                  |                                                                                                    | NACE Seçim Ekrar                                                                       | າເ                                                                        |                                           |                 |
|                                   | Atık Beyan Sistemi (TABS) | 1- NACE kodu, tesislerin uluslararası sektörel ekonomik faaliyet kor<br>belirlenmiştir.                                                                                                    | lunu ifade etmektedir. Tesislerin faaliy                                               | etleri sonucu proseslerden kaynak                                         | danacak atiklar NACE kodu bazında         | 1               |
|                                   | Atık Kabul İşlemleri      | 2- NACE kodunu girerken XX.YY.ZZ formatında, aralara nokta koyar<br>3- NACE 1 satırı zorunludur. Buraya ana faaliyet konunuz girilmelidi                                                                                                    | ak giriniz. NACE ile ilgili bilgi için sıkça<br>r. Yan faaliyetler için NACE 2 ve NACE | a sorulan sorular bölümünü inceley<br>3 alanları kullanılır.              | yiniz.                                    |                 |
|                                   | Kütle Denge İşlemleri     | 4- KAPA SITE ve BIRİM kısmına atık miktarı GİRİLMEYECEKTİR. KAI<br>5- Eğer beyan yılı içerisinde faaliyet göstermediyseniz ve bu sebepi<br>fasiliyatiniz olap bit tanaştiri açışınız kanaştira kernaştira kernaştirak<br>şeriniz kanaştirak kernaştirak kernaştirak kernaştirak<br>şeriniz kanaştırak kernaştirak kernaştirak kernaştirak<br>şeriniz kernaştirak kernaştirak kernaştirak kernaştirak<br>şeriniz kernaştirak kernaştirak kernaştirak kernaştirak<br>şeriniz kernaştirak kernaştirak kernaştirak kernaştirak<br>şeriniz kernaştirak kernaştirak kernaştirak kernaştirak<br>şeriniz kernaştirak kernaştirak kernaştirak kernaştirak<br>şeriniz kernaştirak kernaştirak kernaştirak kernaştirak<br>şeriniz kernaştirak kernaştirak kernaştirak kernaştirak<br>şeriniz kernaştirak kernaştirak kernaştirak kernaştirak<br>şeriniz kernaştirak kernaştirak kernaştirak kernaştirak<br>şeriniz kernaştirak kernaştirak kernaştirak kernaştirak<br>şeriniz kernaştirak kernaştirak kernaştirak kernaştirak<br>şeriniz kernaştirak kernaştirak kernaştirak kernaştirak<br>şeriniz kernaştirak kernaştirak kernaştirak kernaştirak<br>şeriniz kernaştirak kernaştirak kernaştirak kernaştirak kernaştirak<br>şeriniz kernaştirak kernaştirak kernaştirak kernaştirak kernaştirak<br>şeriniz kernaştirak kernaştirak kernaştirak kernaştirak kernaştirak<br>şeriniz kernaştirak kernaştirak kernaştirak kernaştirak kernaştirak<br>şeriniz kernaştirak kernaştirak kernaştirak kernaştirak kernaştirak kernaştirak kernaştirak kernaştirak kernaştirak<br>şeriniz kernaştirak kernaştirak kernaştirak kernaştirak kernaştirak kernaştirak kernaştirak kernaştirak kernaştirak<br>şeriniz kernaştirak kernaştirak kernaştirak kernaştirak kernaştirak kernaştirak kernaştirak kernaştirak kernaştirak kernaştirak kernaştirak kernaştirak kernaştirak kernaştirak<br>şeriniz kernaştirak kernaştirak kernaştirak kernaştirak kernaştirak kernaştirak kernaştirak kernaştirak kernaştir<br>şerin kernaştirak kernaştirak kernaştirak kernaştirak kernaştirak kernaştirak kernaştirak kernaştirak kernaştir<br>şerin kernaştirak kernaştirak kernaştirak kernaştirak kernaştirak kernaştirak kernaştirak k | ASITE ve BİRİM ile ilgili bilgi için sıkçı<br>e atığınız oluşmadıysa, sadece 1. NAC    | a sorulan sorular bölümünü incele;<br>E kısmını doldurunuz, alt sektörü ( | yiniz.<br>(8'li kırılım) varsa sadece ana |                 |
|                                   | Atık Gönderim İşlemleri   | Nace                                                                                                    | u şekilde alık beyali etilledeli beyalı o                                              | Kapasite                                                                  | Birim                                     |                 |
|                                   | Stoklar                   | 1. NACE (Tesisinizin Ana Faaliyet Konusu)                                                                                                    |                                                                                        |                                                                           |                                           |                 |
|                                   | Raportar                  | 56.29.90 - Dişariya yemek sunan diger işletmelerin faaliyetleri (spor, fa                                                                                                    | br 🐶                                                                                   | 500                                                                       | adet / yil 👻 背                            |                 |
|                                   | Duyurular                 | Nace                                                                                                    |                                                                                        | Kapasite                                                                  | Birim                                     |                 |
|                                   | Sıkça Sorulan Sorular     | 2. NACE (Tesisinizin Yan Faaliyet Konusu - varsa)                                                                                                    | 9                                                                                      |                                                                           |                                           |                 |
|                                   | Yardım Dokümanları        | wate kouti veya aurite arama yapaunitsiniz                                                                                                    |                                                                                        |                                                                           | <b>_</b>                                  |                 |
|                                   | Tesis Ayarları            | Nace                                                                                                    |                                                                                        | Kapasite                                                                  | Birim                                     |                 |
|                                   | İletişim                  | 3. NACE (Tesisinizin Yan Faaliyet Konusu - varsa)<br>Nace kodu veya adı ile arama yapabilirsiniz                                                                                                    | ٩                                                                                      |                                                                           | × 🛛                                       |                 |
|                                   |                           |                                                                                                    | Nace Bilgilerini Onayla                                                                |                                                                           |                                           |                 |
|                                   |                           | Geri Dön                                                                                                    |                                                                                        |                                                                           |                                           |                 |
|                                   | -                         |                                                                                                    | v 20201230.028b731 (07.01.2021 14:0                                                    |                                                                           |                                           | - 00-26         |
| ۹ 🖬                               | o 🛱 💽 📜                   | 🥏 🙆 🛄 🔯                                                                                                    |                                                                                        |                                                                           | 😮 ^ 🖮 <i>(</i> .                          | ¢× 13.01.2021 ₽ |

### KAPASİTE MİKTARI 2020 YILIN DA TESLİM EDİLEN ATIK MİKTARI DEĞİLDİR...

#### 1.NACE FAALİYET KISMININ DOLDURULMASI YETERLİDİR.

| ****                      |                                                |                                     | Atik                              | Vönot                   | tim         | Hyai                  | Ilamaei                          |  |
|---------------------------|------------------------------------------------|-------------------------------------|-----------------------------------|-------------------------|-------------|-----------------------|----------------------------------|--|
|                           |                                                |                                     | Auk                               | TOHE                    |             | Kullanici Adi : 34445 | 101428 OÇıkış                    |  |
| Anasayfa                  |                                                |                                     | Atı                               | k Beyan Forr            | nu          |                       |                                  |  |
| Atık Beyan Sistemi (TABS) | Tesis Adı                                      | DEHA BİTKİSELATIK YA<br>GDA)        | AĞ TOPL.GERİ KAZ.BİODİZEL         | ÜRETİMİ SAN. VE TİC 🎜   | A.Ş. (İZMİR | 🥜 Tesis Bilgiler      | ini Güncellemek İçin Tıklayınız. |  |
| Atık Kabul İşlemleri      | Tesis Adresi                                   | iZMİR,KEMALPAŞA Mah                 | nallesi, 7419/5 SOKAK, No: 9 A    | -, BORNOVA,Türkiye      |             |                       |                                  |  |
| Kütle Denge İşlemleri     | -                                              |                                     | Vergi Numarası                    | 8300391251              |             | Personel Sayisi       | 2                                |  |
| Atık Cönderim İslemleri   | Tesis Telefon                                  | 2163943316                          | Tesis Faks                        | 2627541651              |             | Tesis E-Mail          | s.erdogan@dehabiodizel.com.tr    |  |
| Aux Condenin rşiemien     | Sorumlu Personel                               | -                                   | Unvan                             | -                       |             | Telefon               | 2627541656                       |  |
| Stoklar                   | Yil                                            | 2020                                | Beyan Durumu                      | Hazırlık Aşamasını      | da          |                       |                                  |  |
| Raporlar                  | Tesis Kodu (NA                                 | ACE) Bilgileri                      | NACE Bilgilerini Güncelle         | mek İcin Tıklayınız.    |             |                       |                                  |  |
| Duyurular                 | Nace                                           |                                     |                                   | Kanasite                | Birim       | All S                 | ektör (Varsa)                    |  |
| Sıkça Sorulan Sorular     | 56.29.90 - Dışarıya y                          | emek sunan diğer işletmele          | erin faaliyetleri (spor, fabrika, | Tapaono                 |             |                       |                                  |  |
| Yardım Dokümanları        | işyeri, üniversite, vi<br>hizmet verenler hari | ı. mensupları için tabldot se<br>ç) | ervisi, vb. dahil, özel günlerde  | 500                     | adet / yı   | 1                     |                                  |  |
| Topic Avarlan             |                                                |                                     |                                   |                         |             |                       |                                  |  |
| icsis Ayanan              |                                                |                                     |                                   |                         |             |                       |                                  |  |
| lletişim                  | Bevan Edilece                                  | ek Afičim Yok 🔗 Beva                | an Edilecek Atığım Var            |                         |             |                       |                                  |  |
|                           | •                                              |                                     |                                   |                         |             |                       |                                  |  |
|                           |                                                |                                     |                                   |                         |             |                       |                                  |  |
|                           |                                                |                                     | v 20201                           | 230.028b731 (07.01.2021 | l 14:00)    |                       |                                  |  |
|                           |                                                |                                     |                                   |                         |             |                       |                                  |  |

9- Nace bilgilerini girip kaydettikten sonra BEYAN EDİLECEK ATIĞIM VAR seçilir.

10- YENİ ATIK BEYANI EKLE seçilir.

|                       |        |                   |                        | Atık                                  | Yöne                    | tim         | Uygu<br>Kullanici Adi : 34445 | Ilaması<br>101428 Oğçıkış           |  |
|-----------------------|--------|-------------------|------------------------|---------------------------------------|-------------------------|-------------|-------------------------------|-------------------------------------|--|
| Anasayfa              |        |                   |                        | A                                     | tık Beyan For           | mu          |                               |                                     |  |
| Atık Beyan Sistemi (T | ABS) 🔻 | Tesis Adı         | DEHA BİTKİSELAT        | TIK YAĞ TOPL.GERİ KAZ.BİODİZE         | L ÜRETİMİ SAN. VE TİC . | A.Ş. (İZMİR | 🥜 Tesis Bilgiler              | ini Güncellemek İçin Tıklayınız.    |  |
| Atık Kabul İşlemleri  | -      | Tesis Adresi      | izmir, kemalpaş        | A Mahallesi, 7419/5 SOKAK, No: 9      | A-, BORNOVA,Türkiye     |             |                               |                                     |  |
| Kütle Denge İşlemleri | -      |                   |                        | Vergi Numarası                        | 8300391251              |             | Personel Sayısı               | 2                                   |  |
| Atık Cöndorim İclomic |        | Tesis Telefon     | 2163943316             | Tesis Faks                            | 2627541651              |             | Tesis E-Mail                  | s.erdogan@dehabiodizel.com.tr       |  |
| Aux Gondenin işiemie  | " ·    | Sorumlu Personel  | -                      | Unvan                                 | -                       |             | Telefon                       | 2627541656                          |  |
| Stoklar               | •      | Yil               | 2020                   | Beyan Durumu                          | Hazırlık Aşamasın       | da          |                               |                                     |  |
| Raporlar              | -      | Tesis             | ACE) Bilgileri         | NACE Bilgilerini Güncel               | lemek İçin Tıklayınız.  |             |                               |                                     |  |
| Duyurular             |        |                   | (102) Digitali         |                                       |                         |             |                               |                                     |  |
| Sıkça Sorulan Sorular | _      | 56.29.90          | yemek sunan diğer işl  | etmelerin faaliyetleri (spor, fabrika | Kapasite                | Birim       | Alt S                         | ektor (Varsa)                       |  |
| Yardım Dokümanları    |        | işyəri il<br>hizn | b mensupları için tabi | ldot servisi, vb. dahil, özel günlerd | e 500                   | adet / y    | ul.                           |                                     |  |
|                       |        |                   |                        |                                       |                         |             |                               |                                     |  |
| Tesis Ayarlari        |        | -                 |                        |                                       |                         |             |                               |                                     |  |
| İletişim              |        | Atik Sira No      | Atik                   | AÜF Tipi Kateo                        | ori Miktar              | Birim       | isl. Nerede Yap. Vöntem       | Ísleme Tesisi / Beledive / Íhracato |  |
|                       |        | 😷 Yeni Atık Beya  | anı Ekle 🥜 Seçili Atık | Beyanını Güncelle 🔀 Seçili Atık I     | Beyanını Sil            |             |                               |                                     |  |
|                       |        |                   | Onav İsler             | nleri İcin Burava Tıklavınız.         |                         |             |                               |                                     |  |
|                       |        |                   | , .,                   |                                       |                         |             |                               |                                     |  |

## 11- ATIK İLE İLGİLİ BİLGİLER

| MOTAT KDS                               | × +                             |                                                                                                    | -               | ٥                 | ×   |
|-----------------------------------------|---------------------------------|----------------------------------------------------------------------------------------------------|-----------------|-------------------|-----|
| $\leftrightarrow \   \rightarrow \   G$ | A Güvenli değil   motatkds.cevr | re.gov.tr/MotatKDS/index.zul?code=666c1ddf-f31c-4f84-b29e-15924ead6e22                                                                                                    | Q               | ☆ 🔹               | ) ÷ |
|                                         |                                 | Atık Yönetim Uygulaması                                                                                                    |                 |                   |     |
|                                         | Anasayfa                        | Atık Bilgisi Ekleme                                                                                                    |                 |                   |     |
|                                         | Atık Beyan Sistemi (TABS) 🔻     | Abk 🛞 🛛 Abk kodu veya adi ile arama yapabilirsiniz 🔍                                                                                                    |                 |                   |     |
|                                         | Atık Kabul İşlemleri 🛛 🔻        | Ahk Türü Yağ İse Kategorisi 🕜                                                                                                    |                 |                   |     |
|                                         | Kütle Denge İşlemleri 🛛 🔻       | Miklar/Ölçü Birimi kilogram                                                                                                    |                 |                   |     |
|                                         | Atık Gönderim İşlemleri 🛛 👻     | Litre girişi kaldırılmıştır. Beyanlar artık kilogram olarak yapılmaktadır.<br>Mittar alanına gram girmaya çalamayınız. Er yakın kilograma yayatayınız. Atk 4 kilogramın atında ise 4 giriniz |                 |                   |     |
|                                         | Stoklar 🗸                       | işləmin Neredə Yapıldığı 🕐                                                                                                    |                 |                   |     |
|                                         | Raporlar 🗸                      | Atik Igleme Yöntemi 🕜                                                                                                    |                 |                   |     |
|                                         | Duyurular                       | Ahk Işleme Tesisi (?)                                                                                                    |                 |                   |     |
|                                         | Sıkça Sorulan Sorular           | Kaydet                                                                                                    |                 |                   |     |
|                                         | Yardım Dokümanları              | G Geri Dùn                                                                                                    |                 |                   |     |
|                                         | Tesis Ayarları                  | v 20201230.028b731 (07.01.2021 14.00)                                                                                                    |                 |                   |     |
|                                         | İletişim                        |                                                                                                    |                 |                   |     |
|                                         |                                 |                                                                                                    |                 |                   |     |
|                                         |                                 |                                                                                                    |                 |                   |     |
|                                         |                                 |                                                                                                    |                 |                   |     |
|                                         |                                 |                                                                                                    |                 |                   |     |
| <b>4</b> <i>P</i>                       | o 🛱 💽 📻 🥏                       | • 🥝 🖬 👜 📀 📓 🔹 🥹                                                                                                    | € <b>⊄</b> × 13 | 09:52<br>.01.2021 | 5   |

ATIK BİLGİSİ EKLEME ekranı açılacaktır. Burdaki istenen bilgileri;

ATIK : 20 01 26 kodu seçilir.

MİKTAR / ÖLÇÜ BİRİMİ: 2020 yılında teslim edilen toplam atık miktarı,

İŞLEMİN NEREDE YAPILDIĞI: Tesis dışı

ATIK İŞLEME YÖNTEMİ: KOCAELİ, İSTANBUL ANADOLU YAKASI, SAKARYA, YALOVA, DÜZCE, BOLU için R 9 kodlu işleme yöntemi.

Diğer depolarımız için R 13 kodu seçilecektir. R13 kodunun açıklaması R1-R12 Arasında belirtilen işlemlerin ara depolanması işlemidir.

|                  | Tesis Kodu | Depo Alanı          |
|------------------|------------|---------------------|
| Ankara           |            |                     |
| Kırıkkale        | 158725     | Ankara              |
| Kırşehir         |            |                     |
| İstanbul Avrupa  | 181035     | İstanbul Başakşehir |
| İstanbul Anadolu |            |                     |
| Kocaeli          |            |                     |
| Sakarya          | 10742      | Kocaeli             |
| Yalova           | 10742      | (FABRÍKA)           |
| Düzce            |            |                     |
| Bolu             |            |                     |
| Muğla Merkez     | 158729     | Muğla Merkez        |
| Muğla Bodrum     | 158730     | Muğla Bodrum        |
| Muğla Fethiye    | 158728     | Muğla Fethiye       |
| Konya            |            |                     |
| Aksaray          | 158731     | Konya               |
| Karaman          |            |                     |
| Trabzon          |            |                     |
| Giresun          |            |                     |
| Gümüşhane        |            |                     |
| Bayburt          | 10702      | Trabzon             |
| Erzincan         | 19702      | Tradzon             |
| Erzurum          |            |                     |
| Rize             |            |                     |
| Artvin           |            |                     |
| Adana            |            |                     |
| Mersin           | 158734     | Adana               |
| Osmaniye         |            |                     |
| Antalya Manavgat | 158944     | Antalya Manavgat    |
| Antalya Kepez    | 158733     | Antalya Kepez       |

ATIK İŞLEME TESİSİ: Aşağıda hangi ildeki işletmenin hangi tesisi seçeceği tabloda belirtilmiştir. Tablodaki illerdeki <mark>TESİS KODU</mark> atık işleme tesisi bölümüne girilir.

|               | Tesis Kodu | Depo Alanı |
|---------------|------------|------------|
| Edime         |            |            |
| Kırklareli    | 19545      | Tekirdağ   |
| Tekirdağ      |            |            |
| Kayseri       |            |            |
| Nevşehir      | 18006      | Kayeeri    |
| Niğde         | 10900      | Kaysen     |
| Sivas         |            |            |
| Karabük       |            |            |
| Zonguldak     |            |            |
| Bartin        | 18439      | Karabük    |
| Çankırı       |            |            |
| Kastamonu     |            |            |
| Samsun        |            |            |
| Sinop         |            |            |
| Çorum         |            |            |
| Amasya        | 158727     | Samsun     |
| Yozgat        |            |            |
| Tokat         |            |            |
| Ordu          |            |            |
| Gaziantep     |            |            |
| Kahramanmaraş |            |            |
| Kilis         | 158723     | Gaziantep  |
| Adınyaman     |            |            |
| Şanlıurfa     |            |            |
| Çanakkale     |            |            |
| Balıkesir     | 158726     | Balıkesir  |
| Manisa        |            |            |
| Hatay         | 158720     | Hatay      |

| Diyarbakır |        |            |  |  |
|------------|--------|------------|--|--|
| Tunceli    |        |            |  |  |
| Bingöl     |        |            |  |  |
| Mardin     |        |            |  |  |
| Muş        |        |            |  |  |
| Batman     |        |            |  |  |
| Siirt      |        |            |  |  |
| Şırnak     | 158735 | Diyarbakır |  |  |
| Bitlis     |        |            |  |  |
| Hakkari    |        |            |  |  |
| Van        |        |            |  |  |
| Ağrı       |        |            |  |  |
| Kars       |        |            |  |  |
| Ardahan    |        |            |  |  |
| Iğdır      |        |            |  |  |
| Malatya    | 159724 | Malatva    |  |  |
| Elazığ     | 150724 | iviaiatya  |  |  |
| Denizli    |        |            |  |  |
| Uşak       | 158722 | Denizli    |  |  |
| Burdur     | 130722 | LAIIIZH    |  |  |
| Isparta    |        |            |  |  |
| Eskişehir  |        |            |  |  |
| Bilecik    | 12358  | Felziechir |  |  |
| Kütahya    | 12556  | Ləkişenn   |  |  |
| Afyon      |        |            |  |  |
| İzmir      | 20288  | tamir      |  |  |
| Aydın      | 20200  | IZIIII     |  |  |
| Bursa      | 131995 | Bursa      |  |  |

# 12- ONAY İŞLEMLERİ İÇİN BURAYA TIKLAYINIZA BASILIR

| Atik Sira No     | Atık                                                                                                    | Kategori                                                                                                    | Miktar                                                                                                    | Birim                                                                                                    | İşl. Nerede Yap.                                                                                                    | Yöntem                                                                                                    | İşleme Tesisi / Belediye / İhracatçı                                                                                             | Otomatik |
|------------------|----------------------------------------------------------------------------------------------------|----------------------------------------------------------------------------------------------------|----------------------------------------------------------------------------------------------------|----------------------------------------------------------------------------------------------------|----------------------------------------------------------------------------------------------------|----------------------------------------------------------------------------------------------------|----------------------------------------------------------------------------------------------------|----------|
| <u>6</u> 4077610 | 200126 - 20 01 25 dışındaki sıvı ve katı yağ                                                                                 | ır -                                                                                                    | 5720                                                                                                    | Kilogram                                                                                                 | Tesis Dışı                                                                                                    | R9 - Kullanılmış yağların yeniden rafine<br>edilmesi veya diğer tekrar kullanımları                                                                                                    | 10742 - DEHA BİTKİSEL ATIK YAĞ<br>TOPLAMA GERİ KAZANIM BİODİZEL<br>ÜRETİMİ SANAYİ VE TİCARET A.Ş.<br>DİLOVASI ŞUBESİ             | Hayır    |
|                  |                                                                                                    |                                                                                                    |                                                                                                    |                                                                                                    |                                                                                                    |                                                                                                    |                                                                                                    |          |
| 🕂 Yeni At        | lık Beyanı Ekle 📝 Seçili Atık Be                                                                                             | anını Güncell                                                                                                    | e ጰ Seçi                                                                                                    | li Atık Beyan                                                                                            | uni Sil                                                                                                    |                                                                                                    |                                                                                                    |          |
| _                | Onay İşlemler                                                                                                    | i İçin Buraya                                                                                                    | Tıklayınız.                                                                                                    |                                                                                                    |                                                                                                    |                                                                                                    |                                                                                                    |          |
|                  |                                                                                                    |                                                                                                    |                                                                                                    |                                                                                                    |                                                                                                    |                                                                                                    |                                                                                                    |          |
|                  |                                                                                                    |                                                                                                    |                                                                                                    |                                                                                                    |                                                                                                    |                                                                                                    |                                                                                                    |          |
|                  |                                                                                                    |                                                                                                    |                                                                                                    |                                                                                                    |                                                                                                    |                                                                                                    |                                                                                                    |          |
| AY KOI           | DUNU ÖĞRENE B/                                                                                                    | ASILIR                                                                                                    |                                                                                                    |                                                                                                    |                                                                                                    |                                                                                                    |                                                                                                    |          |
| ay koi           | DUNU ÖĞRENE B/                                                                                                    | ASILIR                                                                                                    |                                                                                                    |                                                                                                    |                                                                                                    |                                                                                                    |                                                                                                    |          |
| AY KOI           | DUNU ÖĞRENE B/<br>Atık Beyanı Ekle 🥜 Seçili /                                                                                | ASILIR<br>Atik Beyanın                                                                                                    | ı Güncelle                                                                                                    | 🔀 Seçi                                                                                                   | li Atık Beyanını                                                                                                    | Sil                                                                                                    |                                                                                                    |          |
| AY KOI           | DUNU ÖĞRENE BA<br>Atık Beyanı Ekle 🔗 Seçili A                                                                                | ASILIR<br>Atik Beyanın                                                                                                    | ı Güncelle                                                                                                    | Seçi                                                                                                    | li Atık Beyanını                                                                                                    | Sil                                                                                                    |                                                                                                    |          |
| AY KO            | DUNU ÖĞRENE BA<br>Atık Beyanı Ekle 🥜 Seçili A                                                                                | ASILIR<br>Atık Beyanın<br>çlemleri İçin                                                                                                    | ı Güncelle<br>1 Buraya Tı                                                                                                    | Seçi<br>Iklayınız.                                                                                       | li Atık Beyanını                                                                                                    | Sil                                                                                                    |                                                                                                    |          |
| AY KOI           | DUNU ÖĞRENE BA<br>Atık Beyanı Ekle 🥜 Seçili A<br>Onay İ                                                                      | ASILIR<br>Atik Beyanın<br>Alemleri İçin<br>Dnay Kodur                                                                                                    | ı Güncelle<br>1 Buraya Tı<br>nu Öğren                                                                                             | Seçi                                                                                                    | li Atık Beyanını<br>Onay Kodu (                                                                                                    | Sil                                                                                                    | Onayla                                                                                                    |          |
| AY KO            | DUNU ÖĞRENE BA<br>Atık Beyanı Ekle 🔗 Seçili A<br>Onay İ<br>Onay İ<br>şekilde<br>butonu<br>düzelin                            | ASILIR<br>Atik Beyanın<br>Alemleri İçin<br>Onay Kodur<br>Godunu Öğre<br>üstteki alana<br>ta her baştığ                                                                     | ı Güncelle<br>ı Buraya Tı<br>nu Öğren<br>en' butonuna<br>a girip 'Onaş<br>jınızda yeni<br>dirulır ise, tı                         | Seçi<br>Iklayınız.<br>a bastığınız<br>yla' butonu<br>i bir onay k<br>ekrar onay                          | li Atık Beyanını<br>Onay Kodu (<br>zda onay kodu ı<br>ına bastğinızda<br>ıodu üretilip e-p<br>larken aynı şifr                                      | Sil<br>mail adresinize gönderilir. Bu<br>formunuz onaylanmış olur. 'u<br>osta adresine gönderilir. Baka<br>yi kullanabilirsiniz.                                                                           | Onayla onay kodunu doğru Onay Kodunu Öğren' anlık tarafından onayınız                                                            |          |
| AY KOI           | DUNU ÖĞRENE BA<br>Atık Beyanı Ekle 🔗 Seçili A<br>Onay İ<br>Şekilde<br>Üüay H<br>Şekilde<br>Dutonu<br>düzetin<br>Onay         | ASILIR<br>Atik Beyanın<br>Alemleri İçin<br>Dnay Kodur<br>Öğre V<br>üstleki alanı<br>a her bastiç<br>e amaçlı kal<br>kodur bö                                               | ı Güncelle<br>ı Buraya Tı<br>nu Öğren<br>ın' butonun;<br>a girip 'Ona<br>ıjınızda yeni<br>İdırılır ise, tı<br>aZI ÖZEİ            | Seçi<br>İklayınız.<br>a bastığını:<br>jula butonu<br>bir onay k<br>ekrar onay<br>I ve kan                | li Atık Beyanını<br>Onay Kodu<br>zda onay kodu<br>na bastığınızda<br>odu üretilip e-p<br>larken aynı şifre<br>nu kurum (                            | Sil<br>mail adresinize gönderilir. Bu<br>formunuz onaylanmış olur. 'l<br>osta adresine gönderilir. Baka<br>eyi kullanabilirsiniz.<br>e-postalarına gönde                                                   | Onayla Onay kodunu doğru Onay Kodunu Öğren' anlık tarafından onayınız prilememektedir.                                           |          |
| AY KO            | DUNU ÖĞRENE B/<br>Atık Beyanı Ekle 🖉 Seçili /<br>Onay İ<br>Çonay İ<br>şekilde<br>butonu<br>düzetin<br>Onay<br>'Onay<br>'Onay | ASILIR<br>dik Beyanın<br>Jemleri İçin<br>Onay Kodur<br>iodunu Öğre<br>üstteki alanış<br>a her bastış<br>e amaçlı kal<br>e amaçlı kal<br>e kodur ba<br>y koduru<br>y koduru | ı Güncelle<br>ı Buraya Tı<br>nu Öğren<br>an' butonunı<br>a girip 'Onaş<br>ımızda yen<br>İdirillir ise, tı<br>azı özel<br>JZ e-po: | Seçi<br>İklayınız.<br>a bastığınır.<br>jua' butonu<br>i bir onay k<br>ekrar onay<br>I ve kan<br>sta adre | li Atık Beyanını<br>Onay Kodu (<br>zda onay kodu ı<br>na bastığınızda<br>codu üretilip e-p<br>larken aynı şifre<br>nu kurum (<br>esinize göl        | Sil<br>mail adresinize gönderilir. Bu<br>i formunuz onaylanmış olur. 'i<br>osta adresine gönderilir. Baka<br>syi kullanabilirsiniz.<br>e-postalarına gönde<br>nderilmiştir.' mesajıl                       | Onayla<br>onay kodunu doğru<br>Dnay Kodunu Öğren'<br>nılık tarafından onayınız<br>erilememektedir.<br>nı aldığınız               |          |
| AY KO            | DUNU ÖĞRENE BA<br>Atık Beyanı Ekle 🖉 Seçili A<br>Onay İ<br>Onay İ<br>Şekilde<br>butonu<br>düzelin<br>Onay<br>'Ona<br>halde   | ASILIR<br>stik Beyanın<br>Jemleri İçin<br>Onay Kodur<br>iodunu Öğre<br>üsteki alanı<br>ia her bastığ<br>e amaçlı kal<br>t kodu bi<br>y kodunti<br>e e-posta                | ı Güncelle<br>n Buraya Tı<br>nu Öğren<br>mi öutonuna<br>jınızda yeni<br>İdirilir ise, tı<br>azı özel<br>uz e-poş<br>anıza 1-      | Seçi<br>iklayınız.<br>yla' butonu<br>i bir onay k<br>ekrar onay<br>I ve karı<br>sta adre<br>2 dakik      | Onay Kodu (<br>onay Kodu (<br>zda onay kodu i<br>ada onay kodu i<br>ada onay kodu i<br>atken ayni şifre<br>nu kurum (<br>esinize göi<br>xa içinde g | Sil<br>mail adresinize gönderilir. Bu<br>i formunuz onaylanmış olur. 'i<br>osta adresine gönderilir. Baka<br>yı kullanabilirsiniz.<br>e-postalarına gönde<br>nderilmiştir.' mesajıı<br>elmediyse, yukarıda | Onayla<br>onay kodunu doğru<br>Onay Kodunu Öğren'<br>anlık tarafından onayınız<br>erilememektedir.<br>nı aldığınız<br>aki 'Tesis |          |

SİSTEMDE KAYITLI MAİL ADRESİNE GELEN ONAY KODU KUTUCUĞA YAZILARAK ONAY İŞLEMİ YAPILIR.

| Onay İşlemleri İçin Buraya Tıkl     | ayınız.                                                                         |
|-------------------------------------|---------------------------------------------------------------------------------|
| 🤤 Onay Kodunu Öğren                 | Onay Kodu 6160369 🛛 🕜 Onayla                                                    |
| 'Onay Kodunu Öğren' butonuna l      | bastığınızda onay kodu mail adresinize gönderilir. Bu onay kodunu doğru         |
| şekilde üstteki alana girip 'Onayla | a' butonuna bastığınızda formunuz onaylanmış olur. 'Onay Kodunu Öğren'          |
| butonuna her bastığınızda yeni b    | ir onay kodu üretilip e-posta adresine gönderilir. Bakanlık tarafından onayınız |
| düzeltme amaçlı kaldırılır ise, tek | rrar onaylarken aynı şifreyi kullanabilirsiniz.                                 |
| Onay kodu bazı özel v               | /e kamu kurum e-postalarına gönderilememektedir.                                |
| 'Onay kodunuz e-post                | a adresinize gönderilmiştir.' mesajını aldığınız                                |
| halde e-postanıza 1-2               | dakika içinde gelmediyse, yukarıdaki 'Tesis                                     |
| Bilgilerini Güncelleme              | k lçın Tıklayınız' butonu ile, e-postanızı Gmail,                               |
| Hotmail gibi genel bir              | e-posta ile güncelleyerek tekrar deneyiniz.                                     |

| Beyan Edilecek Atıklar |                                                 |          |        |          |                  |                                                                                     |                                                                                                    |            |
|------------------------|-------------------------------------------------|----------|--------|----------|------------------|-------------------------------------------------------------------------------------|----------------------------------------------------------------------------------------------------|------------|
| Atik Sira No           | Atık                                            | Kategori | Miktar | Birim    | İşl. Nerede Yap. | Yöntem                                                                              | İşleme Tesisi / Belediye / İhracatçı                                                                                 | Otomatik 김 |
| 0 4077610              | 200126 - 20 01 25 dışındaki sıvı ve katı yağlar |          | 5720   | Kilogram | Tesis Dışı       | R9 - Kullanılmış yağların yeniden rafine<br>edilmesi veya diğer tekrar kullanımları | 10742 - DEHA BİTKİSEL ATIK YAĞ<br>TOPLAMA GERİ KAZANIM BİODİZEL<br>ÜRETİMİ SANAYİ VE TİCARET A.Ş.<br>DİLOVASI ŞUBESİ | Наул       |
|                        |                                                 |          |        |          |                  |                                                                                     |                                                                                                    |            |

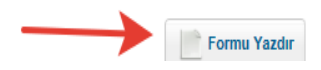

FORMU YAZIRA BASILARAK FORMUN ÇIKTISI ALINIR VE 5 YIL SÜREYLE SAKLANIR.